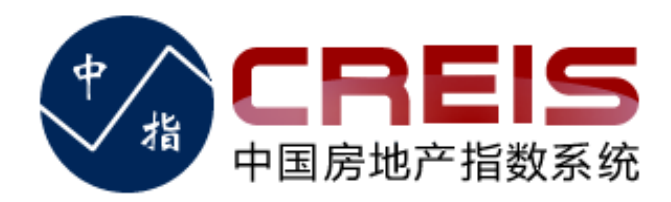

## CREIS中指手机APP登陆使用手册

### 中国房地产指数系统

2018年9月

手机App下载

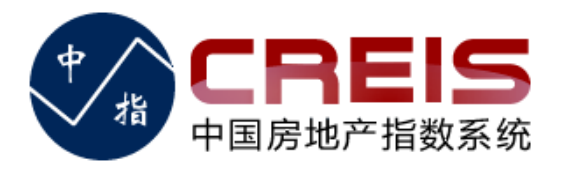

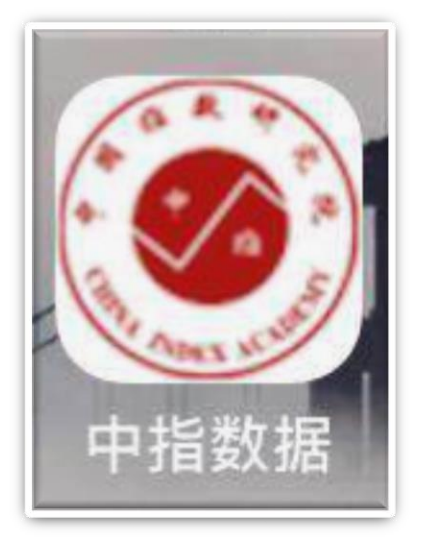

| •访问数据库登录页,点击"手机客户端"下载链接进入下载页面               |
|---------------------------------------------|
| •安卓手机用户:主流的第三方安卓应用市场进行检索下载,检索<br>关键词为"中指数据" |
| •苹果手机用户:打开在App Store 检索"中指数据",进行下载          |
| •成功安装后,手机桌面会显示"中指数据"APP图标                   |

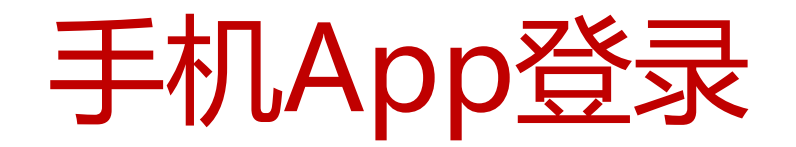

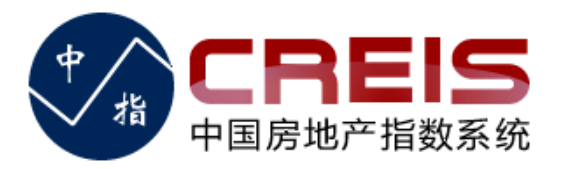

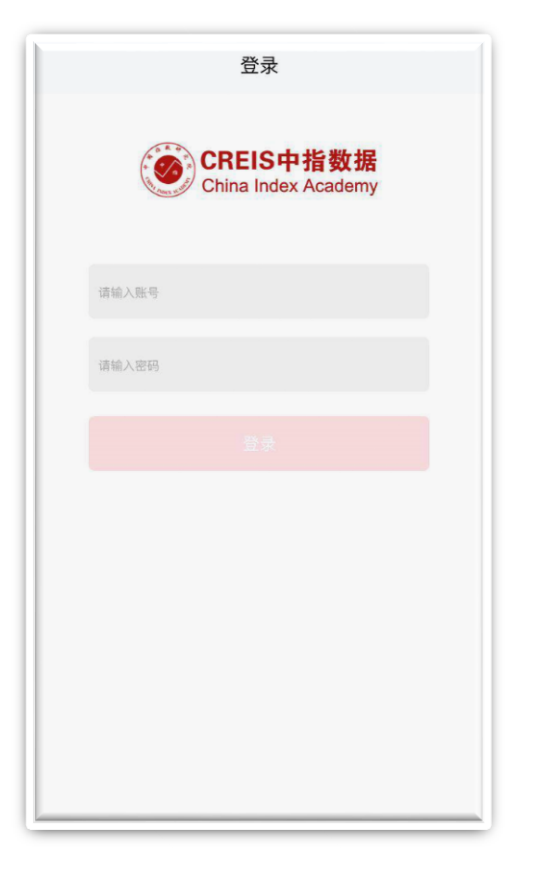

#### 输入客服提供的账号(中指数据库账号) 及密码,进行登录

中国指数研究院 中国房地产指数系统

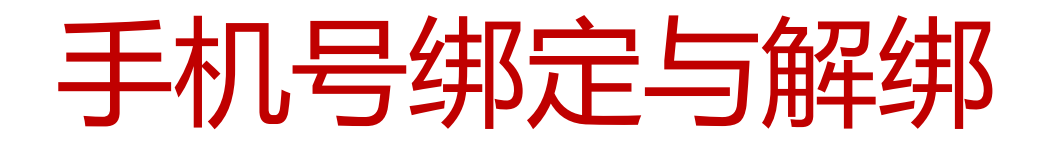

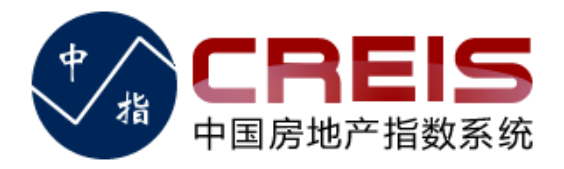

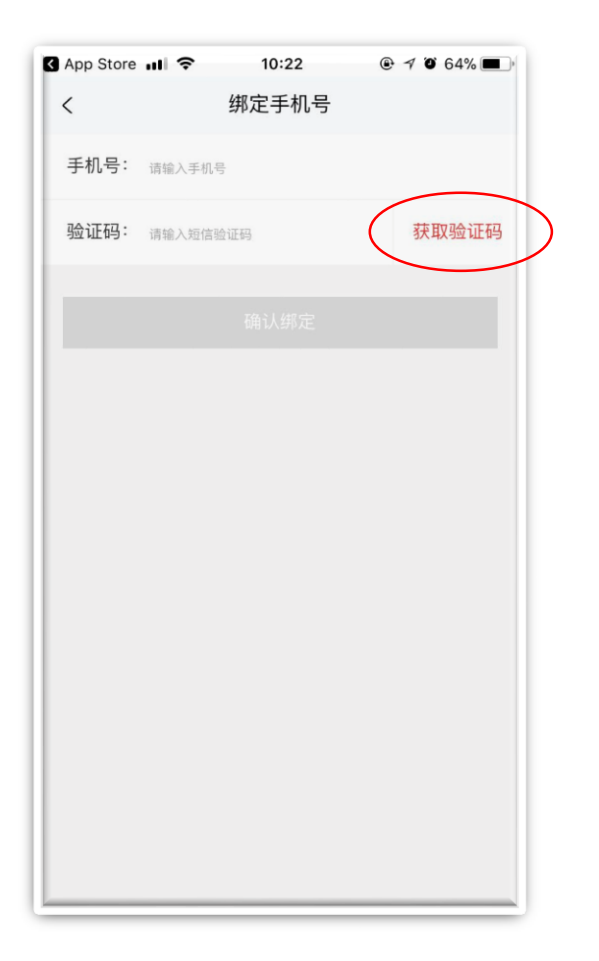

#### 输入11位手机号码,点击"获取验证码" 功能,获取短信验证码并填写,确认绑 定后,自动跳转至首页。

手机号码绑定后,如果需要更换、解绑, 请联系您的专属客户经理,进行沟通。

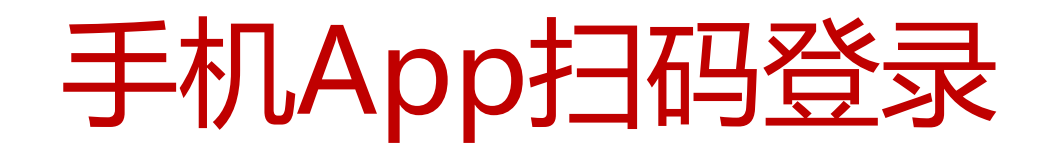

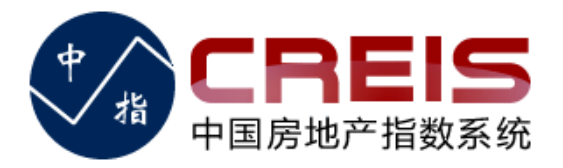

| CDFIC TO DE                |           |  |
|----------------------------|-----------|--|
| CREIS                      | 加豆求       |  |
| 扫码登录                       | 账户登录      |  |
|                            |           |  |
| 打开APP,扫描二约                 | 催码 下载APP  |  |
| 88 土地版                     | •         |  |
| ・CREIS客户端・手机<br>・手机令牌激活・遇到 | 客户端<br>问题 |  |

在电脑或平板上用浏览器访问"中指数据库"(creis.fang.com)

#### 选择"扫码登录"方式,出现如图所 示二维码,打开App进行扫描登录

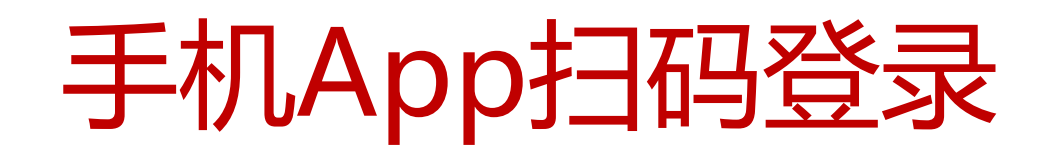

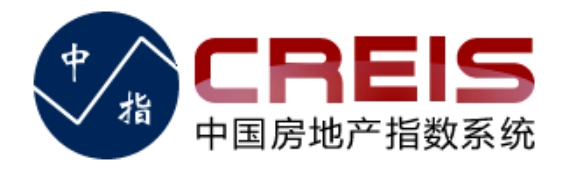

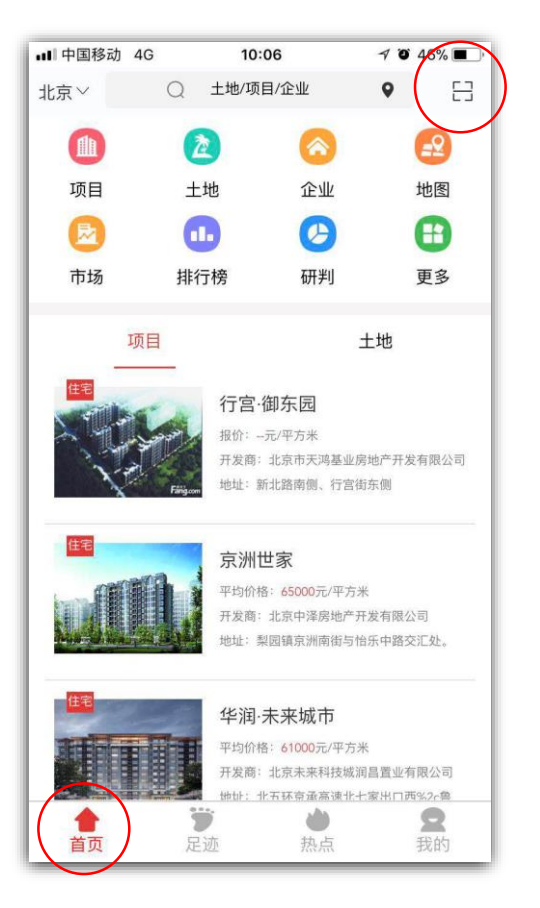

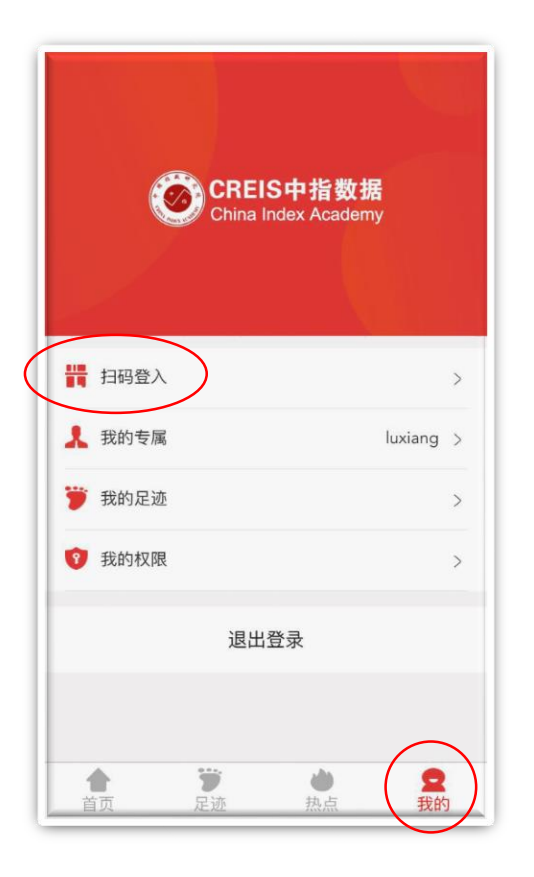

#### 打开手机App,在"首页"打开 "扫一扫"功能,或者,在"我的" 页面打开"扫码登入"功能,即可 扫描二维码进行登录。

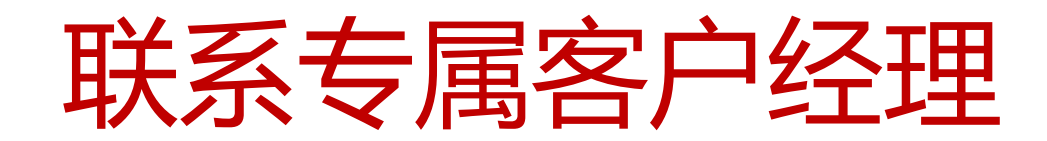

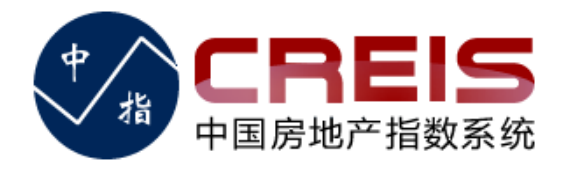

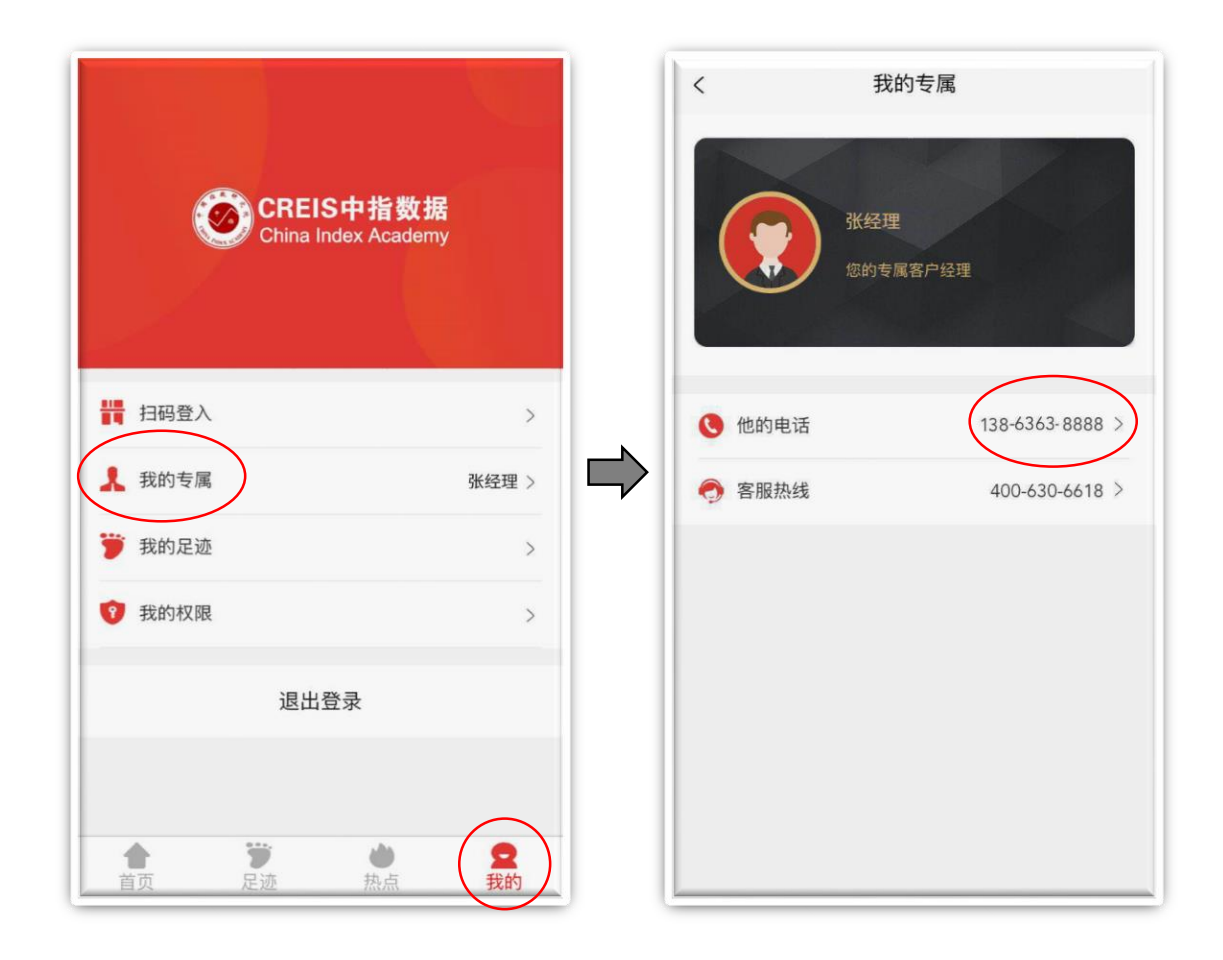

# 在"我的"页面,"我的专属"功能,找到您的专属客户经理,遇到问题,可以通过"他的电话"随时与他联系。